## Import a data file (.txt or .csv or .dat etc.) into Excel

This guide was created for Microsoft 365 (2019 version 1907).

A recent update from Excel introduced the *Power Query Editor* which has advanced import capabilities. However, for this class, we mostly do not need the advanced features of this editor and can use the *(Legacy) Text Import Wizard*. This is also the way which was described in the Online Modules for Excel.

Here is how you do it (two steps):

- 1. Do this only once: Enable the (Legacy) Text Import Wizard
- 2. Do this whenever you want to import data: Use the (Legacy) Text Import Wizard to import data

## 1. Do this only once: Enable the (Legacy) Text Import Wizard

| AutoSave Off E S C<br>File Home Insert Dr<br>Cut Calibri<br>Paste S Format Painter<br>Clipboard                                                                                                    | Click on File (upper-right corner).                     |
|----------------------------------------------------------------------------------------------------|---------------------------------------------------------|
| Account<br>Feedback<br>Options                                                                                                    | Click on Options (lower-left<br>corner).                |
| Excel Options       General       Formulas       Data       Proofing       Save                                                                                                    | Click on Data in the window<br>that opened.             |
| Show legacy data import wizards         From Access (Legacy)         From Web (Legacy)         From Web (Legacy)         From Text (Legacy)         From SQL Ser         From Text (Legacy)         From Text (Legacy) | Tick the checkbox for "From<br>Text (Legacy)".<br>DONE. |

2. Do this whenever you want to import data: Use the (legacy) Text Import Wizard to import data files (.txt or csv or .dat etc.)

| AutoSave       Off       Image       Oregoing       Image       Oregoing       Image       Image                                                                                                    | Click on "Data" in the<br>ribbon on top.                    |
|----------------------------------------------------------------------------------------------------|-------------------------------------------------------------|
| AutoSave Image: Control of the second second  | Click on "Get Data" under<br>the Data tab.                  |
| AutoSave Image: Construction of the second of the second of the se | Click on "From Text<br>(Legacy)" under "Legacy<br>Wizards". |

| 🛪 Import Text File X                                                                                                    |                                                                                                    |
|----------------------------------------------------------------------------------------------------|----------------------------------------------------------------------------------------------------|
| $\leftarrow \rightarrow \checkmark \uparrow \square $ Libraries > Documents > $\checkmark \eth$ Search Documents $ ho$                                                                                                    |                                                                                                    |
| Organize 🔻 New folder 🗄 🐨 🔟 💡                                                                                                    |                                                                                                    |
| Quick access     Desktop     Desktop     Documents (18)     C:\Users\Dom     Adobe     8/4/2017 16:59     File fol     C:\Users\Dom     File fol     File name:     Text Files (*.prn;*.txt;*.csv)     Tools     Open     Cancel                                                                                                    | Select your data file.                                                                             |
| File name:     Ex1_PA_Task2_viscosity.txt     V       Tools     Import     Cancel                                                                                                    | Once you have the data file, select "Import".                                                      |
| Text Import Wizard - Step 1 of 3       ?         The Text Wizard has determined that your data is Delimited.       If this is correct, choose Next, or choose the data type that best describes your data.         Original data type       Choose the file type that best describes your data:       •         Original data type       Choose the file type that best describes your data:       •         Original data type       Choose the file type that best describes your data:       •         Original data type       Choose the file type that best describes your data:       •         Original data type       Choose the file type that best describes your data:       •         Original data type       Choose the file type that best describes your data:       •         Original data type       Choose the file type that best describes your data:       •         Original data type       Choose the file type that best describes your data:       •         Start import at row:       1       File origin:       65001: Unicode (UTF-8)       ✓         My data has headers.       •       •       •       •       •         Preview of file C:\Users\Dom\Dropbox\Engr133-Fall2014\Fall_2019_E\Ex1_PA_Task2_viscosity.txt.       •       •       •         \$2 L0.53       \$2 0.526       \$4 0.483       •       •       •         Cancel | Select the options you want<br>– "Delimited" is the one<br>you usually want. Then click<br>"Next". |

| Text Impart Winned Stan 2 of 2 2                                                                         |                               |
|----------------------------------------------------------------------------------------------------|-------------------------------|
|                                                                                                    |                               |
| This screen lets you set the delimiters your data contains. You can see how your text is affected in the |                               |
| Delimiter                                                                                                |                               |
|                                                                                                    |                               |
| ∑ Iap                                                                                                    |                               |
|                                                                                                    |                               |
| □ Text <u>q</u> ualifier:                                                                                |                               |
| Other:                                                                                                   |                               |
|                                                                                                    | Select the appropriate        |
|                                                                                                    |                               |
|                                                                                                    | delimiter. Then hit "Finish". |
| Data <u>p</u> review                                                                                     |                               |
|                                                                                                    |                               |
| Sample time interval (unitless) Viscosity (Pa·s)                                                         |                               |
| 1 0.53                                                                                                   |                               |
| 3 0.532                                                                                                  |                               |
| 4  0.483   <b>↓</b>                                                                                      |                               |
|                                                                                                    |                               |
| Cancel < Back Next > Finish >                                                                            |                               |
|                                                                                                    |                               |
|                                                                                                    |                               |
| Import Data ? X                                                                                          |                               |
| Select how you want to view this data in your workbook.                                                  |                               |
| 🔟 💿 Table                                                                                                |                               |
| 🗊 🔿 PivotTable Report                                                                                    |                               |
| 📲 🕐 PivotChart                                                                                           |                               |
| Only Create Connection                                                                                   | Tell Excel where it should    |
| Where do you want to put the data?                                                                       | nasta vour data. Click "OK"   |
| <u>Existing worksheet:</u>                                                                               | paste your data. Click OK .   |
| =SAS1                                                                                                    |                               |
| ○ <u>N</u> ew worksheet                                                                                  |                               |
| Add this data to the Data <u>M</u> odel                                                                  |                               |
|                                                                                                    |                               |
| Properties                                                                                               |                               |
|                                                                                                    |                               |
| A B C D                                                                                                  |                               |
| 1 Sample time interval (unitless) Viscosity (Pa·s)                                                       |                               |
| 2 1 0.53                                                                                                 |                               |
| 3 2 0.526                                                                                                |                               |
| 4 3 0.532                                                                                                |                               |
| D 4 0.483                                                                                                |                               |
| 7 6 0.527                                                                                                |                               |
| 7 0,520 cm                                                                                               |                               |
| 9 8 0.533                                                                                                | volla. You are done.          |
| 10 9 0.476                                                                                               |                               |
| 11 10 0.482                                                                                              |                               |
| 12 11 0.529                                                                                              |                               |
| 13 12 0.526                                                                                              |                               |
| 14 13 0.534                                                                                              |                               |
| 15 14 0.479                                                                                              |                               |
| 16 15 0.477                                                                                              |                               |
| 17 16 0.526                                                                                              |                               |